# 融航期货交易管理平台

# 用户手册

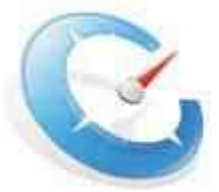

上海融航信息技术有限公司

年月日

目录

融航期货交易管理平台1.0

# 1. 操作说明

## 1.1. 开户操作

,操作界面:

登陆http://192.168.1.68/clientserver/ 界面,输入用户名admin,密码admin。进入开户

模块,开户模块包括四大部分:虚拟账户配置、风控配置、真实账户和权限管理。

,操作说明:

#### 虚拟账户

1. 开户

#### 1)点击【客户列表】

2)点击【新增】

| 19821                                         | 日前内   | NR.  |           |            |       | C          | *** (* 198 × 108 **                   |
|-----------------------------------------------|-------|------|-----------|------------|-------|------------|---------------------------------------|
| Dive In Co.                                   | 19:50 | 85   | 7.5       | 184518     | 13.5  | 200        | 528 634                               |
| Land Million 1                                | 10.03 | -0.  | 215       | 122 616789 |       | 012        | 21 MG = 1961                          |
| CONTRACTOR )                                  | 1.5   | 24   | Sku       | Prick.     | 21.82 | rited      | FIRE STREET                           |
| 10 第三九次                                       | 0     | -25  | 76/10     | owth       | es.Al | without .  | ₽1943 × (105                          |
| 一日、ため利いまた新聞                                   | 1 13  | 20.  | Skila     | (mit)      | alt   | alter      | 24(18) × (High                        |
| - 0 - 201211 0993 H                           | 0     | 48   | Face      | -          | inf?  | with of    | #1(#VE ×(#FE                          |
| - 10 APRIL 49-12                              | 101   | 17   | Skriu     | 7953       | nti   | other      | 11111 H (1111)                        |
| In Water                                      | 12    | 1.5  | DATE      | perils.    | 1087  | 9515       | 21156 × (80)                          |
| ADDONE T                                      | 1.9   | 15.  | fikter.   | or/19.     | indi  | adian      | WING NIES                             |
| ★ 经增加条件                                       | 10    | 14   | 1101      | mite       | 31.65 | ACCENT     | ····································· |
| TREAM                                         |       | -346 | Dades     | parts.     | unay. | -affinit   | 21 SQL X (00)                         |
| B RHAHAR E                                    | 1.0   | 12   | 53c3a     | calls.     | odf   | etital     | -1867 × (#2)                          |
| 1 percentation                                | 10    | 11   | the state | milt       | 'Mar  | 'axizixal' | PHD: # 2:001%                         |
| And and And And And And And And And And And A | 61.73 | 10   | He'u      | and a      | oll   | whited     | and shirts in calling 10              |

3)选择开户类型(开户类型包括个人和法人)

2 地址:上海浦东新区世纪大道1500号东方大厦526室 邮编:200122 电话:021-28901701

融航期货交易管理平台1.0

| 推名          | ±.1    | 并尸者资型       | TARP M   |
|-------------|--------|-------------|----------|
| 친           | 异份证 🕑  | (*)证件号      | 11111111 |
| (+)并户银<br>行 | 南京銀行   | (+)账户号<br>码 | 11111111 |
| (*)座机号      | 1      |             |          |
|             | 以下内容违约 | 1           |          |
| 手机号         |        |             |          |
| 电子邮件        |        | 联系地址        |          |
| 的編          |        | 服件          | 例犯       |
|             |        |             |          |
|             |        |             |          |

4)填写开户信息

5)点击【注册】(直接跳到该开户人的账户对话框)

6) 填写账户开户资料

7)点击【注册】

8)账户列表中显示新增的开户账户

| 开/        | 9人胜名           | 11  | * | (*)登录账号  | 11              |  |
|-----------|----------------|-----|---|----------|-----------------|--|
| (7)       | EH)            |     |   | 动态密码     | •••••           |  |
| (*)       | 侍会最上課          | 100 | ŧ | (*)持会额上限 | 10000           |  |
| (*):<br>夏 | 最大操单手          | 3   | Ŧ |          | - Chiefe Chiefe |  |
| 場無户默认应    | (ii) [ 1332213 | 1   |   |          |                 |  |

3 地址:上海浦东新区世纪大道1500号东方大厦526室 邮编:200122 电话:021-28901701

融航期货交易管理平台1.0

| - GRADER D         | Пария |      | 1000        | Ri                |      |          | 3         | 2.0 -0 29    | 1 12 MA  |
|--------------------|-------|------|-------------|-------------------|------|----------|-----------|--------------|----------|
| SPACE STR          | 345   | 144  | Res.        | 8.17              |      | mex-T    | # .12#72I | 48           | 118      |
| Lan tadean         |       | 65   | 22 8        | GRUCHBRID         | 16.0 | 13330    |           | 191520       | NUMBER   |
|                    | CI    | 821  | 11          | **                | 166  | 10000    | 3         | P1548        | *111-0   |
| O AT HE            | 11    | 10   |             | - 62              | 18.6 | 337      | 1951      | 411786       | KLIDH    |
| 一些 是我们以来村是特        | 1.1   | 10   | partner.    | Jacobiaste .      | 107  | 100      | 1052      | 11/14        | REFE     |
| 1. 图: 马克的口语中最高     | 0     | 66   | partiset?   | jon/detect2       | 1118 | -100000  | 1001      | 1106         | # LEBS   |
| 1 D 2 2 3 9        | Ū.    | 198. | Intelligent | Decident          | 155  | 100      | 1001      | 21/422       | N ERRO   |
| THE REAL PROPERTY. |       | 47   | accused.    | EXODERIT-         | 161  | 100.0    | 1.921     | PING         | ×ettii   |
| D Statute @        | 0     | 87   | referent.   | (acchige):        | 13.6 | 1722.000 | 188.      | 2150         | N (RIM)  |
| R CHARLES R        | 17    | - 66 | 512         | Linearent.        | 168  | 4000000  | 346       | 115788       | NIEH     |
| - BE WERH          | F1    | 50   | 6066        | 10.0000.04        | 2000 | 2003     | 1001      | <b>PERFE</b> | ×        |
| 10 36条户和四          | - 0   | 53   | 09/8        | (ci+is)           | 311  | 106133   | 189       | -11700       | H LERING |
| # TD Oth E ID CT   | 0     | 167  | 09/8        | 1000              | 166  | 106233   | 166       | 11000        | H HERE   |
|                    | 0     | 10   | 3928        | 64441             | 365  | 268533   | 168       | 11/462       | # Bitis  |
|                    |       | 10   |             | Weinerstates with | **   | +++      |           | 111100       | V 13511  |

## 1.2. 查看开户信息

1)点击【注销】

2) 输入账户

3) 输入密码(默认8888888,也可以在账户开户时修改密码)

4)点击【登录】

5)登陆成功

| Domas U         | TRAMA. | (8:2)-( | rimotria in | 23            |         |         | [1]    | 28 4 9 97 | SER. 1      |
|-----------------|--------|---------|-------------|---------------|---------|---------|--------|-----------|-------------|
| 「新行教授           | 35 0   | #1      | 774         | 47            | ####=16 | RCBLM   | *10875 | 121       |             |
| the Mathematic  | 12     | 11      | 32          | 01010104450   | 122     | 10000   | 5      | 614994.   | 8 3141      |
| 22 14446        | E      | 57      |             | 55            | 193     | 10000   | *      | 1. 164    | 米田樹         |
| ARTIN           | 0      | 10      | - C         | C2            | 183     | 200     | 1.001  | 1.6421    | 米田田         |
| 1.23 自和和小学出版目   | 1      | 30      | discount.   | asuted        | 13.4    | HOE     | 1000   | 14.4四     | N FIN       |
| 四、公元教公司2111日    | 10     | 58      | activity.   | (hotecole,    | 1111    | 1100000 | 100    | 0.828     | * [18]      |
| THE SPACE       | - 6    | 17      | ACCURATE?   | devorabl?     | 133     | 100     | -111   | 1.41414   | N 10140     |
| 100 The studies | 12     | 42      | nen Weste   | de titocti    | 383     | 1000    | 1021   | 07.000    | * 自治        |
| TO REPORTED     | 10     | - 66    | 19141800    | protein,      | 123     | 100000  | 100    | 2.运输      | <b>米月</b> 約 |
| CILEGA STR      | 17     | 05      | 385         | Commers.      | 100     | 1000004 | 108    | 11.67.89  | *31年)       |
| 1.1111月1日日      | 10     | -54     | 4444        | TTERATION     | 3900    | 2001    | -10    | 1014164   | * 1141      |
| C PSECHART      | 12     | 12      | 6.5-01      | antril        | 101     | 100000  | 128    | 1.964     | NE          |
| CI SAMAGE       | E      | 52      | (SON')      | Auro,         | 300     | 100000  | 100    | 1.040     | × 旧社        |
|                 | 0      | 60      | Shern       | ami           | 29.8    | 333336  | 100    | 1.5.21    | × 51 m      |
|                 | 17     | 92      | 18655       | waterian's we | 77      | 899     | 100    | 312146    | - 51545     |

4 地址:上海浦东新区世纪大道1500号东方大厦526室 邮编:200122 电话:021-28901701

融航期货交易管理平台1.0

| <b>(</b>    | 理平台<br>appart second    |                                                           | LOGIN 用户叠录。        |      |
|-------------|-------------------------|-----------------------------------------------------------|--------------------|------|
| 1           |                         | 2 (10 11)<br>3 (21)<br>4 (21)                             |                    |      |
|             |                         | 高 版本 2011+1.0                                             |                    |      |
| 5 sas 6 515 | 10 A&A +100 + 84        | gine onlined diam                                         | galation and an an | 15.0 |
|             | 5<br>El ritra<br>Ribero | #+\$\$.+\$\$\$ <u>##</u> ################################ | *3#8#SU-##1 * *    |      |

3. 修改客户资料

1)点击【客户列表】

2)选择查看客户

| a state of the      | Esp  | NA   |            |          |       | 03      | 10 5 10 x 10 0                               |
|---------------------|------|------|------------|----------|-------|---------|----------------------------------------------|
| 下的世纪                |      | 29.  | 18.6       | THE BURN | 9.8.0 | 0.805   | 59 ED                                        |
| THE STORE 1         | 611  | ų.   | 学生         | 00.000   |       | 12      | ALMA: NIME                                   |
| ( TIME TO A         |      | 4    | 243        | 10       |       | L.:     | 20 40 1 X 10 1 X 10 1 X 1 X 1 X X X X X X X  |
| D HITEM             | -81  | -01  | 165        | 19-9/310 |       | 112     | 》[编辑:米田原]                                    |
| 一當 我问我以要出版第         | -57  | 38   | fittle     | suth     | 112   | inded   | ·(東京×田府)                                     |
| 章 点时的这 <b>世界</b> 基于 |      | 231  | Ebile      | 10.85    | int.  | attar   | 21.61E × (HP)                                |
| C. Statistics       | -12  | 23.  | fiblia .   | (kn      | mili  | ritte   | (146 × 061                                   |
| th dwp.t            | 5    | 18   | (DOs       | 4.85     | int'  | Tribe   | PERSONAL AND A                               |
| TIG ICAN S. M.      | 11   | 17   | fbfu       | estis    | nd    | odinal  | ALAR NUMBER                                  |
| Margin              | Ð    | 15   | <b>EDE</b> | 10.00    | 11.8" | acted   | 2[SH × [104]                                 |
| CERET OF            | 11   | 15   | Flofin     | 1000     |       | siller  | PERMIT A LENGT                               |
| 3 异应利户的庄            | 13   | 24   | Kinta      | 141      | 118   | subsid. | 2(#10×100)                                   |
| COLORIBIE           | - 12 | 19   | 6kdie -    | ech)     | n(U)  | athat   | 2(1) (1) (1) (1) (1) (1) (1) (1) (1) (1)     |
| and a second        | -53  | 12   | Ibila      | 1441     | 11.8  | ndial.  | AL MIL X LINE                                |
| ##MAN-WIE           | -    | ** * | 41.0       | *        | 1.1   | 20.0    | 1. 1. 11 10 10 10 10 10 10 10 10 10 10 10 10 |

#### 3)点击【编辑】修改客户信息

5 地址:上海浦东新区世纪大道1500号东方大厦526室 邮编:200122 电话:021-28901701

(int) 1 查看客户 开户人姓名 主五 开户着类型 个人用户 身份证 证件类型 证件号 11111111 南京银行 开户银行 账户号码 11111111 庭机号 ĩ 手机导 邮编 电子邮件 联系地址

融航期货交易管理平台1.0

#### 4)点击【修改】

| a a     | 王五     | 开户者类组   | 个人用户 ~   |
|---------|--------|---------|----------|
| (*)证件类型 |        | (*)证件号  | 11111111 |
| (*)开户银行 | 南京銀行 👱 | (*)账户号码 | 11111111 |
| (*)座航号  | 2      |         |          |
|         | 以下内容选; | A       |          |
| 手机号     |        |         |          |
| 电子邮件    |        | 联系地让    |          |
| 部集      |        | 馬片      | [汉(光     |
|         |        |         |          |
|         |        | - 4     |          |

4. 新增开户银行

1) 点击【银行列表】

2)点击【新增】

3)填写银行名称

4)点击【添加】

6 地址:上海浦东新区世纪大道1500号东方大厦526室 邮编:200122 电话:021-28901701

融航期货交易管理平台1.0

| e rosen L          |             |                  |                   |                               | 28 2 57 9 96 |
|--------------------|-------------|------------------|-------------------|-------------------------------|--------------|
| LUNCS.             | 369         | 8%               | 102510            | 156                           | Mie          |
| T AND T            | B           |                  | 1817477           | 21640                         | × DEFE       |
| IN STOR            | 11          | 3                | 19947             | # (bet)                       | MERIC        |
| 103 9292           | D           | - 14             | R32417            | 0.0463                        | N (BRC       |
| 一部 品中較以早期調整        |             |                  | 134-1             | P (178)                       | × DANC       |
| 一回一名的和沙伦中部西        | 11          | 2                | 4446              | # 1660                        | × HBM        |
| The second concept | 11          | 4                | 128/2             | e (Mil)                       | ×EIN         |
| ID FWD7            | Anop(#1)-44 | 的原始也不许事业问题       | 「ロス」と同志を目的であり、可以の | THE REAL PROPERTY AND INCOME. |              |
| S MARRIE           | 160.2×.51   | (X.11. \$1.11\$6 | я                 | RA 205 FeB                    | RI DER Kel   |
| 一 增加银行             | 2           |                  |                   |                               |              |
|                    | 0           | 开                | 户前清添加开户银行         | Ū                             |              |
| (*)银行名             | \$F (       | 浦东银行             |                   |                               | 1            |
| 104100-5108        |             |                  | ·                 |                               |              |
|                    |             |                  |                   |                               |              |
|                    |             |                  |                   |                               |              |

5. 修改开户银行

1) 点击【银行列表】

2)点击【编辑】

| Magad ()      | IC MUNT |    |           |           | 二 (1) (1) (1) (1) (1) (1) (1) (1) (1) (1) |
|---------------|---------|----|-----------|-----------|-------------------------------------------|
| HATT          | 37      | 64 | \$580     | 648       | ille                                      |
| 1 1/2F        |         |    | 1440815   | 070072    | × 1940                                    |
| a with        | 6       |    | .IR/163/1 | # 16221   | × 1818                                    |
| -S AFRE       | 6       | 3  | \$7.8T    | e [46]    | * 1993                                    |
| C ANTIARDIA   | 0       |    | 75490m    | ( ( daw)  | 25BE                                      |
| - D JUNKANDER | C.      | 3  | 工会建行      | JF [:985] | × 1000                                    |
| -EI (SAU) 402 | 6       | T. | 12/06/11  | ા દકસ્ટાર | (SSHE **                                  |
| CHENING STORE | 0       | 1  | 1080      | P 19951   | A 18160                                   |

3)修改银行名称

#### 4)点击【修改】

| and the second | Des antigent |         |    |
|----------------|--------------|---------|----|
| (*)限行名称        | 潮水银行         |         | 12 |
|                |              |         |    |
|                |              | 223 1 1 |    |

6. 修改账户持仓信息和撤单信息

1) 点击【账户列表】

2) 输入账户,点击【查询】

7 地址:上海浦东新区世纪大道1500号东方大厦526室 邮编:200122 电话:021-28901701

融航期货交易管理平台1.0

| intenti D     | Tarpa: | 1979 | 173184            | 10             |        | 2         | 3      | 23 25    | 1 (8:0)   |
|---------------|--------|------|-------------------|----------------|--------|-----------|--------|----------|-----------|
| NAUT .        | 18.0   | 17=  | HAL.              | 21             | Port a | Those and |        | NC       | 662       |
| 100000        | E      | 51   | sigettist (d.230) | user291 (1382  | . 06   | 1000008   | 104    | 11961    | 31.3854   |
| anim.         | 3      | 45   | 1.04/10/10:00     | 100101-1201    | -78    | 100200    | 418    | 1219244  | × RPH     |
| 1 ( 1605      | 7      | 45   | UNRERTWORK.       | 100020110203   | - 10   | 12.1.8    | 1.     | P15-01   | H .BEN    |
| Col. a Hat 20 | 11     | 15   | 25                | 00             | 1683   | 1000008   | 118    | া জন্ম   | 25.161    |
| CORTE 13      |        | 14   | 1004              | LINITED STREET | 1.     | 100       |        | 11/54    | h RH      |
| 200.<br>Even  | Е      | 13   | 親.                | CH (CD) (CD)   | 100    | 1003      | 28     | 014589   | × 879     |
| TRANS.        | 13     | 82   | 18.               |                | 100    | FILLIN.   | 19     | 01549    | H HIN     |
| -             | - 3    | H.   | 9                 | GJ             | 100    | 305.      | 18.1   | 21:MQ1   | × #81     |
|               | 11.    | 48   | http://est        | Recordences    | ce -   | 132       | 1000   | 111111   | 8.8H      |
|               | 11     |      | Printer T         | Hericle's      | 1384   | TRUCER    | 19800  | 11530    | H EPA     |
|               | 11     | 28   | 1000004           | boucherds.     | 164:   | 12.       | 100.01 | 216月8日   | N.R.De    |
|               | 7      | - 17 | Penticyrk.        | double develo  | 00     | 1008      | 1001   | 21/201   | 2 第1      |
|               | 1      | 34   | section.          | accessed.      | /00    | \$ accord | 128    | 110444   | 10 18 194 |
|               | 3      | 34   | 16-i              | (inimulatur?)  | 178    | 1007786   | 168    | 11121    | × Efe     |
|               | -      | 35   | 1000              | A+LOUN+LOI     | 100    | 40        | 1901   | 115.09   | × Sh      |
|               | 3      | -55  | 0308              | 20473          | - 90   | -800689   | 168    | -210KD   | > 101     |
|               | 1      | 42   | -Oure             | 6445           | 68     | 12288     | 18     | 121464   | NRE       |
|               | 114    | 44   | (Contraction)     | maniet         | 100    | STATE OF  | 16.8   | 444-2010 |           |

## 3)点击账户,查看信息

| 四张户观表          | 法将向                     | 素的操作              | 2                           |                        | 11                   |          | 王语 (45   | 14 x 555 |
|----------------|-------------------------|-------------------|-----------------------------|------------------------|----------------------|----------|----------|----------|
| 314            | 12-5                    | #PA               | ( <u>6</u> ,=               | 彩在最上限                  | 的生物上沒                | 業大批半手数   | sić      | H192     |
|                | 62                      | 11                | 11                          | 100                    | 10800                | 3        | @198833  | × Hite   |
| E              | 31                      | America           | une/2011/5211               | 100                    | 1000300              | 4        | 0.000    | × (##4)  |
|                | . 8                     | RESTR.            | user20110210                | z                      | 1005000              | 100      | 1226 (10 | × Hitter |
| 这中科法王<br>这中科法王 | inistiikin<br>Nistiivin | 程。 再来击的<br>程。从上市8 | 利用在上市的重新的时间。<br>的下的塔尔的大陆的时间 | ,可以进行批量更加<br>9日进行体产的设计 | 资本,会建版本 <del>出</del> | 114      |          |          |
| 代1条纪录。日        | 111 <b>1</b> 111        | <b>新、氟</b> 新208   | A+6#                        |                        | - I X -              | A 1-8 48 | - 82 H   | 0 =9t    |

## 4)点击【编辑】

| DAPTE   |       |                    | 452                 |
|---------|-------|--------------------|---------------------|
| #P/#6   | n     | 2004               | zi                  |
| PEGLS   | ix    | #1511R             | 1880                |
| GAGEFS! | *     |                    |                     |
|         | sck-s | INGELS STRPAREES S | CRESHTARE SCREWTRRE |
|         |       | E                  |                     |

5)修改信息

6)点击【密码重置】, 密码默认为证件尾7位号码 7)点击【编辑】

8)点击【立即生效】

8 地址:上海浦东新区世纪大道1500号东方大厦526室 邮编:200122 电话:021-28901701

融航期货交易管理平台1.0

| -        | A Local Ar      | E ala 1                                                                                                    | 10.000 F                                                                                                    |             | 1 Course  | -                        |
|----------|-----------------|----------------------------------------------------------------------------------------------------|----------------------------------------------------------------------------------------------------|-------------|-----------|--------------------------|
| 5 11     | -7,823          | 310                                                                                                    |                                                                                                    | (")宣宗》生号    | <u>10</u> |                          |
| ×        |                 |                                                                                                    |                                                                                                    |             |           |                          |
| (7)      | 的量上限            | 100                                                                                                    | #                                                                                                    | (7)時金額上開    | 10000     | 5                        |
| 04       | 設大家與次           | 3                                                                                                    | 25                                                                                                    |             |           |                          |
|          |                 |                                                                                                    |                                                                                                    |             | 6 (       | 日日本                      |
|          |                 | 7                                                                                                    |                                                                                                    |             | 6 (       | 日日本                      |
| - 10 177 | <b>73</b> +251  | 7                                                                                                    |                                                                                                    | 1           | 6 (       | 空い車                      |
| .0       | <b>23</b> 495.4 | 7                                                                                                    | (#S) (E)                                                                                                    | 1           | 6 (       | 201<br>401<br>101<br>101 |
| 0        | 23 .005.0       | 7<br>                                                                                                    | (#15) (ži                                                                                                    | a           | 6 (       | 문 <b>以東</b>              |
| - C 127  | 23 . ++C. +1    | 7<br>12 - 101 - 2100 - 21.12<br>201001 - 211002                                                                                                    | (編編) - 五日<br>(編編) - 五日<br>(11) - 五日<br>(11) | 1           | 6 (       |                          |
|          | <b>23</b>       | 7<br>14 - 14 - 11 - 1<br>20-14                                                                                                    | (第5) 左前<br>(11) (11) (11)<br>(11) (11) (11) (11) (11)                                                                                                    |             | 6 (       |                          |
|          | <b>23</b>       | 7<br>10 - 100 - 10 - 10<br>10 - 100 - 10 - 10<br>10 - 10<br>10 - 10<br>10 - 10<br>10 - 10<br>10 - 10<br>10<br>10<br>10<br>10<br>10<br>10<br>10<br>10<br>10<br>10<br>10<br>10<br>1 | 200 20 20 20 20 20 20 20 20 20 20 20 20                                                                                                    | B<br>Sec.10 | 6 (       | 2012<br>1                |
|          | 23              | 7<br>(2.100.200.01.0<br>(2.00.00<br>(2.00.00<br>(2.00.00)                                                                                                    | (1855) <u>1</u> 2<br>1840 - 0 80<br>18<br>18<br>1<br>1<br>18                                                                                                    | 0<br>       | 6 (<br>   | 2HI<br>1                 |

7. 保证金率配置

1) 点击【账户列表】

2)点击复选框

3)选择【合约保证金率配置】(也可选择品种保证金率配置)

| 1205803                                 | L Danak | 1854   | ****       | M             |       | .11     |         | 20 31    | 0 2 20   |
|-----------------------------------------|---------|--------|------------|---------------|-------|---------|---------|----------|----------|
| 「「「「「                                   | 67 D    | Casant | UL PET     | HERATCHE      | 8-40h | #CRUT   | UNRATIO | -        | 6¥       |
| 0 10 7215                               | - m     | 1000   | statute 3  | Diskiswolfs   | 130   | -cres-  | 1       | (11764)  | REALER   |
| - COL MANAGE                            | (B)     | 0.000  | GRADIE -   | 10年33日前月      | 130   | 20005   | 2       | 01084    | XHARS    |
| C BATHAR 1                              | 0.0     | 12,700 | 19-10      |               | 133   | SEE     | 1991    | 21642    | W ( BEI) |
| - 1 - 1 - 1 - 1 - 1 - 1 - 1 - 1 - 1 - 1 | 13      | 10.11  |            |               | 130   | 168     | 1802    | 11571    | HIMNE    |
| 一回一致的的汉事件如此                             | - C1    | 190    | Sections.  | alcinett      | 1111  | incense | 1001    | 01094    | × LADel  |
| The second                              | 0       | 02     | discussed. | iniddeuff.    | 130   | 127     | 1301    | 11/62    | FERET    |
| -05 210000                              | 3       | 57     | actest     | TRENDS INT.   | 130   | 1300    | 1001    | 015568   | N (HD))  |
| in antices m.                           | 0       | - 66   | Jacobien.  | serviced.     | 130   | *CCCC00 | 180     | 21528    | HIRI     |
| 36 H/367 _                              | 10      | -65    | 363        | (asselse?)    | 133   | 101200  | 181     | 01753    | ar LATEA |
| 新行1458 E                                | 0       | 54     | 1000       | TO HIT BOLIN, | 2001  | 1003    | 1001    | 11:442   | A CHIEFE |
| 日本のなな事                                  |         | 97.    | Garre      | give)         | 100   | 1,00020 | 1.89    | 111100   | × (#B)(  |
|                                         |         | 62     | Gerr       | prix2         | 100   | 100000  | 130     | 1 541    | *(114    |
|                                         | 12      | .91    | Dave       | 39/45         | 200   | 200000  | 193     | 11424    | ALMIN    |
|                                         |         | vin    | 2000       | (LICA)ST 199  | 11    | 393     | 4.83    | 11106251 | W SEPCE  |

4)点击【新增】

| 二集户11月6尚获证全半合约<br>N资源                                                                                                    |      |           |        |          | 4 (6.10 | NI C O |
|----------------------------------------------------------------------------------------------------|------|-----------|--------|----------|---------|--------|
| 地方有景体制作<br>金峰□ 许可 会的名称 于即 金额子系"古金野"的主子系语在金额用衣子<br>一 "你可 会的名称 于即 金额子系"古金野"的主子系语在金额用衣子<br>"你们们就是我们就去信,其主点了这个上子的书籍好写词,可以是"打击"的来<br>从上方的"打击"中的选择和实际自己可能。"说得了桌来,并是要求我们开 | 8 ±9 | 7812<br>2 | teg at | nan<br>T | g and   | BR     |
| 并没统统策,当前第1八页,每页双条把单                                                                                                    | 811  | 上一英       | 下一页    | 182      | (秋天津)   | 页+特.   |

9 地址:上海浦东新区世纪大道1500号东方大厦526室 邮编:200122 电话:021-28901701

融航期货交易管理平台1.0

5)点击下拉列表选择合约

6)填写保证金率信息

7)点击【保存】

| þ   |
|-----|
| }   |
|     |
| )   |
| - , |
| }   |
| -   |
|     |

#### 8)点击列表,查看配置的保证金率

| AR - #E ANER TO HIT TOTAL TOTAL TOTAL AND AN TO |                                | 605  | 1904 |
|-------------------------------------------------|--------------------------------|------|------|
|                                                 |                                |      |      |
| 1 -51203 106 0% 215 0% 205 0% 0ft ?             | 18.00/06 201 20.00% 201 20.00% | いいの目 | ×運転  |
| ALTOINE CONTRACT TO A CONTRACT OF A CONTRACT 8  |                                |      |      |

9)点击【编辑】

10 地址:上海浦东新区世纪大道1500号东方大厦526室 邮编:200122 电话:021-28901701

| €P                 | 11   | 会约                | pb1203 |
|--------------------|------|-------------------|--------|
| 安学验多获得证金率          | 1056 | 版金融多仓费证金率         | 0%     |
| §于数多仓牛盘持仓保<br>#去案  | 20元  | 按金融多仓午金排仓保<br>证金家 | 0%     |
| 1手款多仓储石持仕律<br>11会率 | 30元  | 报金额多仓福获持仓保<br>证金率 | 0%     |
|                    |      |                   |        |
| 安平数空仓保证金库          | 0元   | 除金額空仓保证金率         | 10.00% |
| 5手数空位半盘持近保<br>正会率  | 0税   | 按金额空仓华盘并仓保<br>证金军 | 20.00% |
| 8手動空仓開夜持仓保<br>F含率  | 07É  | 投会觀望仓福收券仓骨<br>正法事 | 30.00% |

[返日]

10)填写保证金率

11)点击【保存】

12)点击【立即生效】

|                      | 1.0 |    | 合約                    | 401201 | 4 |
|----------------------|-----|----|-----------------------|--------|---|
| 门孩手要多全保证金车           | 10  | π  | (7)报金融多合提正金军          | 0      | 9 |
| ()和干款多食牛盘持住<br>原衍全军  | 20  | 元  | (7)授金财务会生备持住<br>保护支率  | 0      | 9 |
| "拉于数多仓瑞在将仓<br>南延金率   | 30  | Ħ  | (1) 按全数多仓竭石持仓<br>保证金率 | 0      | h |
| 门技手教空仓保证金率           | 0   | Ť  | (*) 按去朝空合保证主宰         | 10.00  | 6 |
| () 反手数空化干虚持论<br>学研究家 | 0   | π  | ()任金额空仓午会持仓<br>保守全菜   | 20.00  | 1 |
| ()反手数空仓隔而持仓<br>保证金车  | D   | st | () 括金额空仓隔夜持仓<br>保证金率  | 30.00  | 1 |

#### 8. 手续费率配置

#### 1) 点击【账户列表】

#### 2)点击复选框

11 地址:上海浦东新区世纪大道1500号东方大厦526室 邮编:200122 电话:021-28901701

融航期货交易管理平台1.0

#### 3)选择【合约手续费率配置】点击(也可选择品种手续费率配置)

| Cares (1                 | <b>BRIDE</b> |           | 74.05           | 10             |        |           | Y.   | RE 14 16   |         |
|--------------------------|--------------|-----------|-----------------|----------------|--------|-----------|------|------------|---------|
| 450                      | NR LI        | 当代后       | Sawing .        | TO NO. AND     | mam:st | HARLIS.   |      | 6.0        | 1334    |
| CO. APRIL                | 1            | 0,00      | 10-19           | Enzpasie       | 1.     | 4         | 1.4  | 000000     | 1 981   |
| AT 187718                | 1            | Chief and | No. Lances      | WARDON'S 1     | 178    | 1272.0    | 3    | 11400-11   | of BRIL |
| COMUNE 1                 | G            | 1000      | 54.52           |                | 7.8    | 18.5.8    |      | (1)(20)    | × 124   |
| THE REAL PROPERTY OF ALL | 112          |           |                 |                | 1.00   | 3.3:      | 1.04 | 1111401    | N SEN   |
| 12、112(1)2424            |              | .06       | Sentences       | Sections.      | 126    | 120       | 1002 | \$10621    | H BRI   |
| an after a               | 11           | -08       | the write set.  | Clerifices.    | 41     | 1692088   | 1001 | 127464     | 11.9851 |
| TO A CRUNK               |              | 11        | persities."     | permission (   | 178    | 197       | 1771 | 119240     | × 194   |
| 10 12 10 19(1)           |              | 35        | janking!        | pandosa;       | 128    | 1002      | 1004 | or (sized) | × 234   |
| 1.21112117               | 11           | -76       | , and the state | 31100000       | 108    | 16125.08  | 183  | (1943)     | 1 × 540 |
| 1271.03                  | 13           | 04        | 80              | (to streage    | 106    | TREDCAR . | 100  | 0[062]     | 大田町     |
| NAMES                    | 10           | 54        | 59461           | T/3H rid@@chos | 1922   | 3687      | 1201 | 41/1641    | × 1811  |
|                          | 1            | -15       | Carter          | 6.044          | 134    | 1090(3)   | 148  | 1142211    | × LESI  |
|                          |              | 31        | (Sev)           | sten           | 118    | 1000.0    | 199. | 10,1401    | × jilli |
|                          | 11           | - 21      | 204/1-          | \$2234         | 228    | 200000    | 183  | 010001     | 1561    |
|                          | 11           | 28        | 0000            | Vis. Scheruly  | 197    | 777       | 183  | 00.08.21   | 2 980   |

### 4)点击【新增】

| THE PITT     | 12 Martin      | -              | 18 Maron                   | 1000                   |                 |                 |         |               | 4 118 | 3.88   |
|--------------|----------------|----------------|----------------------------|------------------------|-----------------|-----------------|---------|---------------|-------|--------|
| 1874 E       | 44             | Sec.           | 后节和开合节体<br>变变              | 标金每万全 <b>干</b> 器<br>英字 | 化于数十十十件<br>支车   | 156307470<br>50 | 572-270 | 后来和千四节曲<br>安军 | -     | ER     |
| 这中有法<br>从上方的 | たか説書 き す お 載 手 | 的(在)。<br>第15年8 | 日本市大)中市11万1<br>日本市大)日日日本中川 | 的复数的新闻,可与<br>的第三次章,希望  | 进行改革新的<br>参举时的官 |                 |         | 1000 BBC 48   |       |        |
| ****         | -              | 103.6          | 5001500#                   |                        |                 | 63.             | 上词 下回   | RA N          | 調査    | 10 +41 |

### 5)点击下拉列表选择合约

6)填写手续费率信息

### 7)点击【增加】

|                            | 略户<br>(1)按手数并它                                                                                                  | 11                         | 14                             | (*)合約 []<br>(*)按主额并在   | cu1202              | 8                |
|----------------------------|----------------------------------------------------------------------------------------------------|----------------------------|--------------------------------|------------------------|---------------------|------------------|
| 5 ab                       | 手挂货车                                                                                                    | 110                        | 74                             | 手续查查                   | 0                   |                  |
| 6                          | (*)原平数平能<br>干性表案                                                                                                | 20                         | je -                           | (*)按全额手座<br>手续表演       | 0                   |                  |
|                            | ("孩子教卒今                                                                                                    | 30                         | je l                           | (")版金钢平今               | d                   |                  |
| the second second          | the second second second second second second second second second second second second second second second se | 市内に行って見たいで                 | 21 K (H ) 27 KR 38 (*** * 1543 | 1181年1月1日日1月1日日1月1日日日日 | 2011/21/21/21:45:26 | AND THE PARTY OF |
| 年に立<br>体景学。<br>住景学。<br>反会部 | 合則将軍用此(3)<br>戶總費算法: 年款<br>戶總費算法: 市款                                                                             | 2価作为交易手(<br>×手接査室<br>×手接査室 | 後勢学                            |                        |                     | 10.5968          |

## 8)点击列表,查看配置的手续费率

12 地址:上海浦东新区世纪大道1500号东方大厦526室 邮编:200122 电话:021-28901701

融航期货交易管理平台1.0

|                                               | 建专动图2          | 5 A# 81               | Caller's                 | *             |         |         |         |       | XUN   |
|-----------------------------------------------|----------------|-----------------------|--------------------------|---------------|---------|---------|---------|-------|-------|
| 1 1 1 1 1 1 1 1 1 1 1 1 1 1 1 1 1 1 1         | 26g#           | 假学校时台子维<br>著苹         | 日本部門を干燥                  | 资学级平中学校<br>第三 | 修会的中心学校 | 杨宇武平均学校 | H:178=0 | -     | 1894; |
| 11                                            | 101202         | 1872                  | 1.0                      | 20元           | 0%      | 20/6    | 0%      | の「病謝」 | × RHR |
| 注中别员王明纪<br>人上对前下记号                            | 第二章 4<br>中的加於石 | 参当历茶来上为3<br>尼尔日38行和户4 | 0488059年。可以<br>約81至高年,予備 | E1注意建築市       | 8       |         |         |       |       |
| <b>二·</b> ··································· | 1/1五,岩         | A SOUTH STATE         |                          |               | 100     | 1-5 7-5 | 1 NR 0  | 使用    | 百一件   |

### 9)点击【编辑】

| 100000        |      |               |        |
|---------------|------|---------------|--------|
| 施戶            | 11   | 849           | cu1202 |
| 技手数并仓手续<br>费率 | 1076 | 惊士领并仓手<br>快者车 | D%     |
| 版于微平的干统<br>费率 | 20%  | 校会額平許学        | .0%    |
| 统手拗干牛手续       | 30元  | 按金额干零手        | 8%     |

逐日

#### 10)修改手续费率

| 1 |
|---|
|   |
|   |

11 ( 接改 )

11)点击【修改】

12)点击【立即生效】

9. 快速查看保证金率和手续费率

1)点击【账户列表】

#### 2)点击列表

13 地址:上海浦东新区世纪大道1500号东方大厦526室 邮编:200122 电话:021-28901701

| 588   | 419481               | *195                                                                                                    |
|-------|----------------------|----------------------------------------------------------------------------------------------------|
| 189   | CONTRACTOR OF STREET |                                                                                                    |
|       | 1000                 | NH.                                                                                                    |
| 188   | 0 (1278)             | N (43)                                                                                                    |
| 18885 | 21444                | ABS                                                                                                    |
| 1000  | #19 <b>4</b> %       | N [33                                                                                                    |
| 16883 | -21,000              | *83                                                                                                    |
| 188   | +1 (28)              | 8 (3)                                                                                                    |
| 582   | 11.0041              | NER                                                                                                    |
|       | (1) (現象)             |                                                                                                    |
| 1     | -2 ( 2012)           | XH                                                                                                    |
| 183   | 41441                | ×13.                                                                                                    |
| 199   | 0 (1978)             | NI                                                                                                    |
|       |                      | 100         21461           100         21461           100         21461           101         21461           101         21461           101         21461           101         21461           101         21461           101         21461 |

### 3)点击快捷超列表

| Darer   |            |                      | 128                                     |
|---------|------------|----------------------|-----------------------------------------|
| TRAMS   | <b>8</b> 6 | 8985                 | 14151                                   |
| FUELN   | -10        | 67-28-110            | - 28                                    |
| *7.3+70 | 4          |                      |                                         |
|         | 3000000    | NET DE LE MARINE EST | (****** #****************************** |
|         |            | वान                  |                                         |

4)查看信息

10. 品种持仓配置

1) 点击【账户列表】

2)点击复选框

3)点击【品种持仓配置】

| Links D          | TROMA TRUENDY |              | ¥i.       |                |         | 20 4 446 200 |         |         |           |
|------------------|---------------|--------------|-----------|----------------|---------|--------------|---------|---------|-----------|
| ANTH SENA        | 48 D          | 21078        | 2,47/04   | ICSELEVICZ.    | SCALE.  | REAL         |         | \$8     | 32+       |
|                  | E             | ALL DUCK THE |           | HUTCHER        | 161     | 386          | 1331    | 91528   | =(11%)    |
|                  | E             | AH-DA        |           | 第四日在四日         | 765     | 337          | 5882    | 11/21   | - N (EEK) |
| CHIMED           | 12            | CHURC        | 121       |                | - 94440 | 100000       | 1501    | 21:44   | X 160     |
| CD 01000-940164  | 5             | Carrier      | 3         |                | 185     | 327          | 1881    | 1132462 | - H HRU   |
| C CONTRACTOR     | 0             | 14           | (Burgeth) | (levines)      | 168     | 1000         | 1661    | 11640   | × dift:   |
| 1 2 200          |               | 58           | insteal.  | lascolet       | 101     | TECCOOC      | 123     | 0158E   | × (104)   |
| 11000-000        | 10            | 66           | 14:5      | (hosepat)      | 184     | treeser      | 100     | 1100    | = (6)     |
| - 10 1010110271  | 12            | 34           | entr.     | 73(608,955)    | 2000    | 2000         | SECK    | 11984   | A.1950    |
| 一、「「日日」ないまです     | 17            | 68           | inited.   | çolayê         | 18.0    | 100099       | 100     | #106Z   | * 1930    |
| 103.7539.8       | 8             | 52           | i Seen    | gront2         | 14.6    | -10000d      | 1933    | 11100   | with:     |
| <b>二</b> 法结核产程 单 | 87            | 51           | Sen       | gent           | -10     | 300035       | +03     | 11628   | ×(174)    |
| Constant's       | 0             | 61           | FIGE.     | YNA EDETLI NYY | 77      | 177          | -30     | 1194    | ANK       |
|                  | E             | 45           | #4589     | WASHNESS.      | 100     | 100333       | 10000   | 11.462  | N (HHZ    |
|                  | E             | 30           | Witcom.   | Strafentst.    | 48      |              | 4799wat | AT WET  | 4 (630)   |

4)点击新增

14 地址:上海浦东新区世纪大道1500号东方大厦526室 邮编:200122 电话:021-28901701

| R.P.D.      | neetest]믋        | 种并全 法指行考定的                  | Hs v                            |      |      | 0  | 12 (3 20 | - x - |
|-------------|------------------|-----------------------------|---------------------------------|------|------|----|----------|-------|
| 法译          | 游号               | 1#86                        | 時金量上限                           |      | 持会领上 | R  | 95.R     | 4 882 |
| 这中州         | 表至其即更适<br>的下於称中6 | 8世,再单击残者有上加<br>8世和19世纪日由伊隆中 | 的和国际日,可以进行到是推荐<br>的保证太平,平衡依平特配置 |      |      |    |          |       |
| <b>地市市市</b> | 1. 当前第10         | 西,美丽20条纪录                   | <b>新</b> 港                      | 上一页) | 下一页  | 元页 | 针顶端      | 页 → 日 |

5)在下拉列表中选择品种(可供选择的品种是品种默认属性中已存在的品 种) 6)填写持仓上限

## 7)点击【增加】

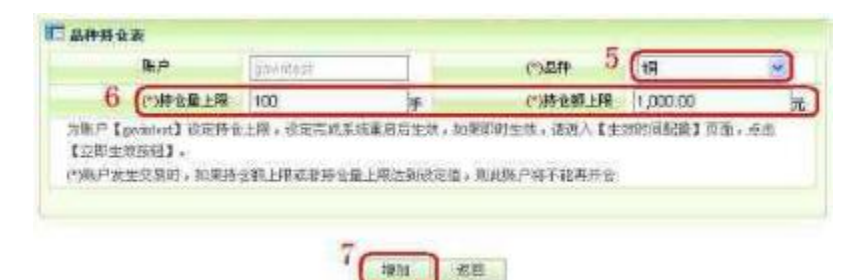

#### 8)点击列表查看持仓信息

| 照表         |                  |                            |                             |                |       | 1000.000 | 1.000 | 10.00     |
|------------|------------------|----------------------------|-----------------------------|----------------|-------|----------|-------|-----------|
| 治阵.        | 序号               | 福林名称                       | 接合量上现                       | 8              | 有合理上  | FR:      | 保維    | <b>新教</b> |
| 2 B -      | 12               | -FF                        | 100                         | and the second | 10060 |          | (資料)  | ×油味       |
| 选中期<br>从上州 | 来应制的复数<br>的才说描中3 | 的版,再早去到著自上方<br>(选择他文成在进行和户 | 的制度后因,可以进行此<br>20夜经金牢,千维变平符 | 2.兼保<br>已费     |       |          |       |           |
|            |                  | 京, 展示30年前景                 |                             | 倉田 上一月         | 下一类   | 83. 9    | 利用    | E == 11   |

## 9)点击【编辑】

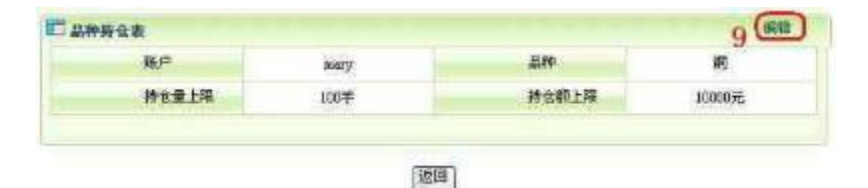

#### 10)填写持仓上限

11)点击【增加】

12)双击【立即生效】

15 地址:上海浦东新区世纪大道1500号东方大厦526室 邮编:200122 电话:021-28901701

以上内容仅为本文档的试下载部分,为可阅读页数的一半内容。 如要下载或阅读全文,请访问: <u>https://d.book118.com/9771340</u> <u>52163006143</u>